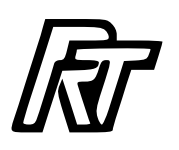

#### Model Railroad DCC accessory decoder.

This board is a DCC accessory decoder. What can be controlled with it is dependent on the firmware used.

This document describes the operation of the board. Either the DIY version as pictured or the complete SMT version as purchased.

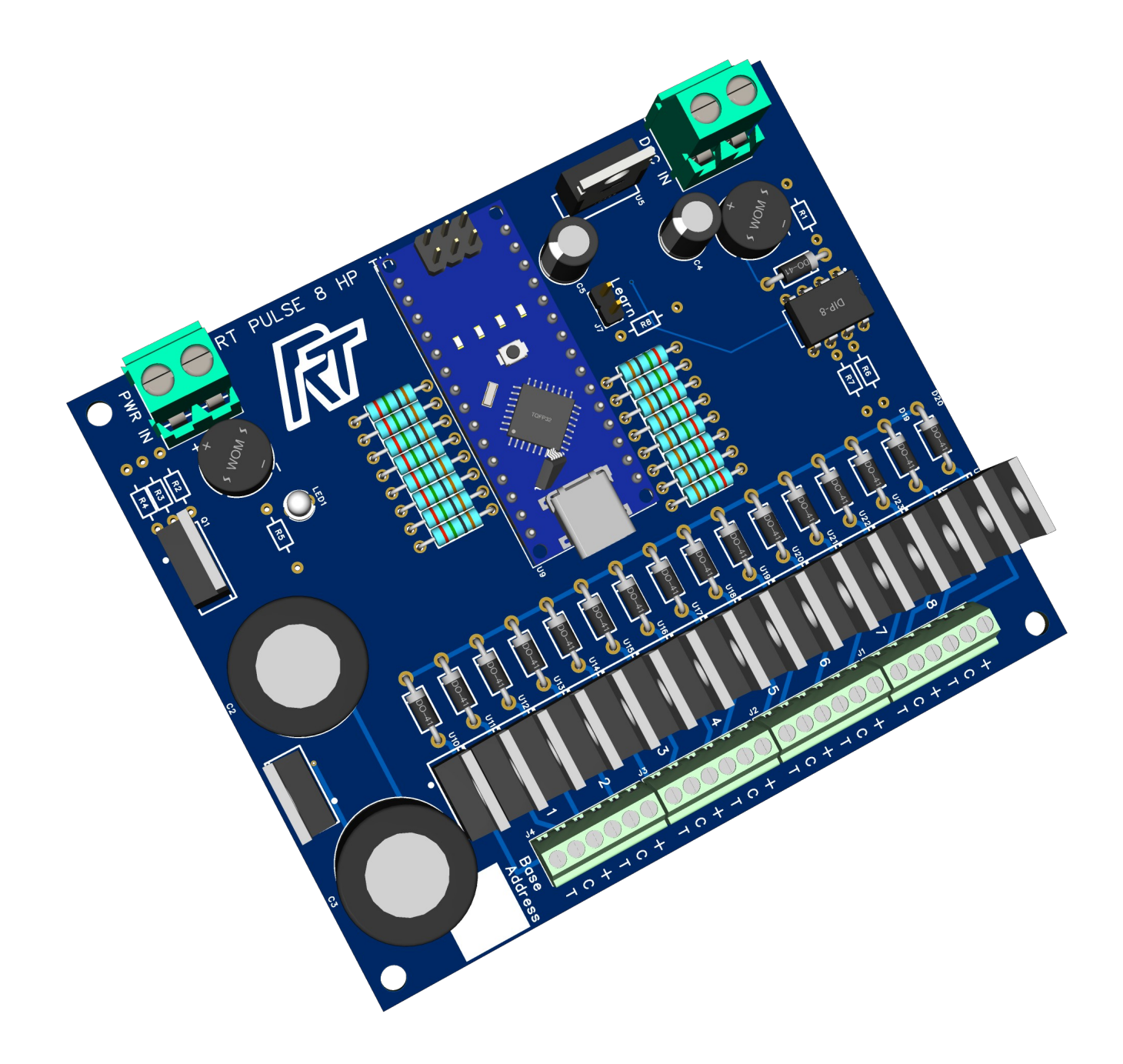

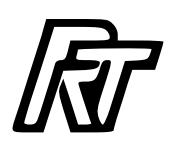

#### In use.

If you have purchased a complete/tested RT\_Pulse\_8\_HP\_SMT continue on the next page.

Using this firmware on github:

https://github.com/Rosscoetrain/DCC-Turnout-Decoder-Direct

The board will control dual solenoid turnouts such as the Marklin M track 5117, 5202, 5120, 5214, 5207 or 5128. It can also be used to control dual solenoid signals such as Marklin 7036, 7038, 7039, 7040 or 7041.

This decoder incorporates a capacitor discharge unit (CDU). The CDU provides current limiting protection for the solenoids.

The board can supply up to 4A to drive solenoid devices.

The firmware currently needs to be uploaded twice to the Arduino Nano to ensure the eeprom on the board is setup correctly.

Please read the instructions in the defines.h file.

Open the firmware in the Arduino IDE.

Un-comment the line in the defines.h file as described there. (Line 25 - 29)

Upload the firmware to the Arduino Nano.

On the serial monitor you should see: 11:48:31.374 -> Resetting CVs to Factory Defaults

Comment out the line in the defines.h file as described there. (Line 25 - 29)

Upload the firmware again to the Arduino Nano.

Using the serial monitor enter the following command.

<>

You will then see a response like this:

17:40:32.025 -> CVs are: 17:40:32.025 -> CV1 = 1 17:40:32.025 -> CV9 = 0 17:40:32.025 -> CV2 = 75 17:40:32.025 -> CV3 = 50 17:40:32.025 -> CV4 = 1

All is now ready.

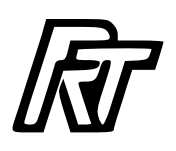

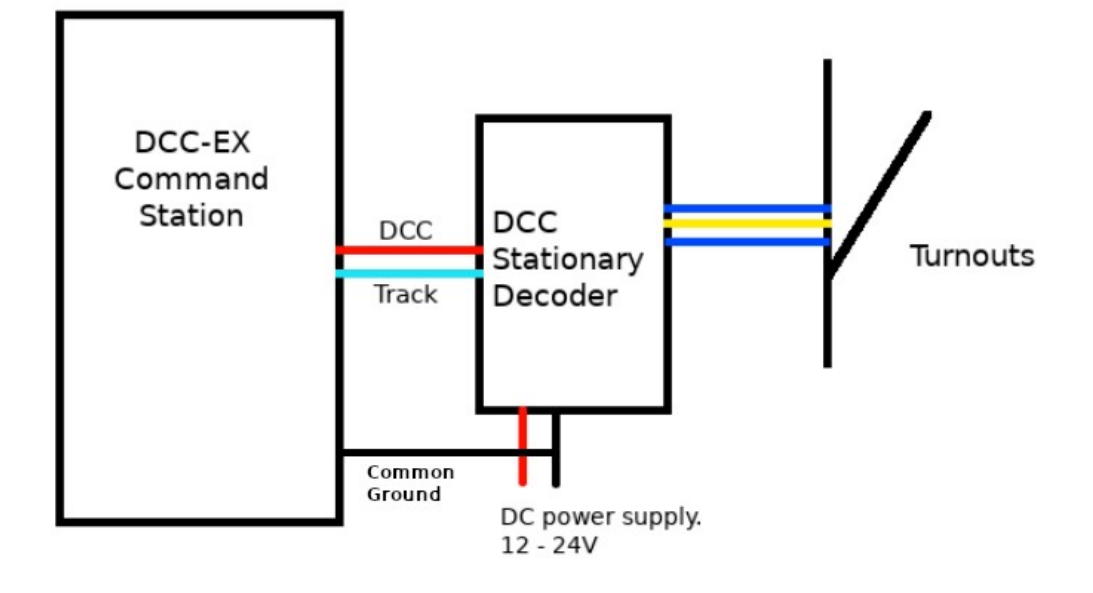

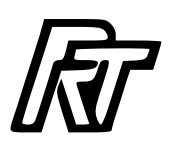

#### **Connection to the layout.**

How you connect to your layout is really dependent on your setup.

This is a how to connect to a DCC-EX command station with separate power supply for the CDU.

The DCC track is connected to the DCC Input connector on the decoder.

The power supply can be 12 - 24V DC or 12 - 20V AC and is connected to the PWR IN connector on the decoder.

#### WARNING

If you are using different power supplies for your command station and a DC power supply for this decoder. The power supplies must have a common ground.

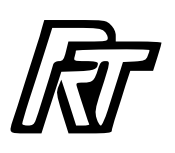

#### **Connecting Turnouts**

The turnouts are connected as in the diagram below.

The wiring to the PCB is connected thus:

- + = Common C = Close
- T = Throw

The connectors are screw terminals which will accept wire between 20awg and 26awg.

If your turnouts don't change in the right direction for close and throw simply reverse the Close and Throw wire connections.

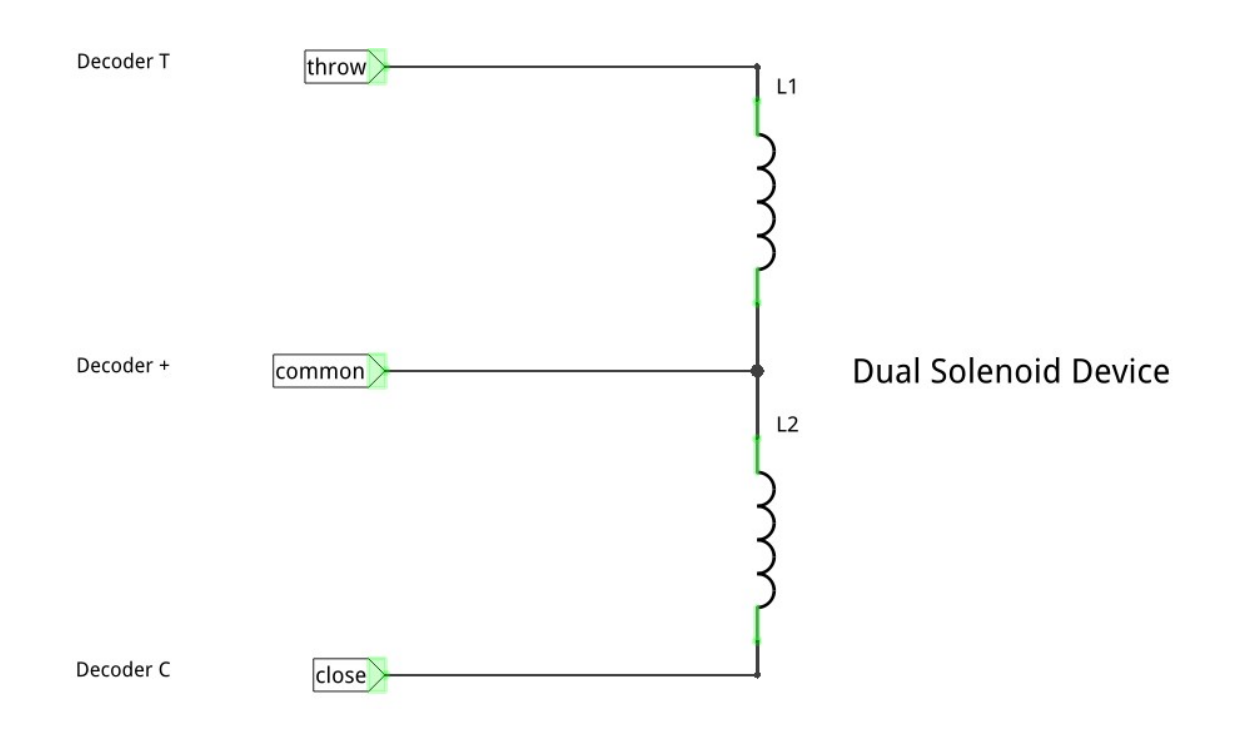

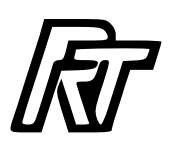

#### **Serial Commands**

Several commands are available via the Arduino serial monitor for configuring or displaying information on the decoder.

|                    | Show available commands                                     |
|--------------------|-------------------------------------------------------------|
| <>                 | Show current Control Variables                              |
| <a address=""></a> | Change decoder base linear address                          |
| <p number=""></p>  | Set solenoid pulse duration in micro seconds = number * 10  |
|                    | Normal setting for this is 20 - 30 (default 25 = 250uS)     |
| <r number=""></r>  | Set CDU recharge time in micro seconds = number * 10        |
|                    | default (30 = 300uS)                                        |
| <s 0="" 1=""></s>  | Set the decoder active state 1 = High output 0 = Low output |
| <c address=""></c> | Close a turnout at address                                  |
| <t address=""></t> | Throw a turnout at address                                  |
| <z></z>            | Soft Reset                                                  |

The address is the decoder linear address to use within the DCC command station. When you set an address it will display the correct base address to use for the decoder at the serial monitor. Eg will give a base address of 1 and the turnouts will be assigned addresses 1 - 8.

The default address is 1, you need to change this if using more than one stationary decoder on your layout. Once the address is set, this address and the next 8 are the addresses you use to control your turnouts. Eg, 1-8, 5-12.

Some examples using the serial monitor are:

- <C 1> Close turnout at address 1
- <T 2> Throw turnout at address 2

How you add them to your DCC Command Station will depend on the command station.

Base addresses are multiples of 4 + 1 eg, 1, 5, 9, 13, 17, ...

The address can be between 1 and 2037

In all cases the 8 turnouts will be addressed from the base address for the next 8 address eg, base address 1, addresses are 1, 2, 3, 4, 5, 6, 7, 8. base address 5 addresses are 5, 6, 7, 8, 9, 10, 11, 12.

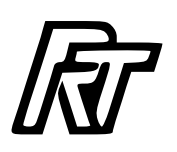

#### Learning Mode.

To set the address on the decoder in learning mode.

Connect the decoder to your DCC track via the DCC input connector. It's best not to have any solenoid devices connected at this point.

Put a jumper on the Learn header next to the Arduino nano.

The LED on the nano will flash three times to show it is in learning mode.

Send a throw or close command to the base address you want for the decoder.

Base addresses are multiples of 4 + 1. eg, 1, 5, 9, 13, 17, ...

The address can be between 1 and 2037.

Once the address is learnt remove the jumper from the Learn header.

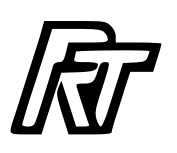

#### **Programming Track Setup.**

The CV's can be set with the decoder connected to a programming track.

Connect the decoder DCC IN to the programming track of your command station.

How you send a write command to the decoder CV will depend on your command station.

Eg Using a DCC-EX command station connected to an Arduino IDE serial monitor send the following command to change the address:

<W 1 address>

Use the table on the following pages to determine the correct value to use for address. The value in the column CV1 is the value to use in the above command. The value in the column base address will then be the base address for the decoder.

It is also possible to program the pulse length, CDU recharge time and active state.

Pulse length

W 2 xxx Where xxx is the time in milliseconds / 10 range 1 – 255 (default 25 = 250mS)

CDU recharge time

W 3 xxx > Where xxx is the time in milliseconds / 10 range 1 - 255 (default 30 = 300mS)

Active state

<W 4 x> Where x is 1 for High output state and 0 is Low output state (default 1)

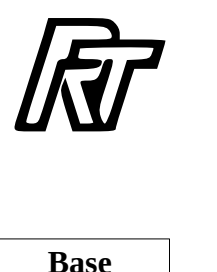

# Address Table (CV9 = 0)

| CV1 | Base<br>Address | CV1 | Base<br>Address | CV1 | Base<br>Address | CV1 | Base<br>Address |
|-----|-----------------|-----|-----------------|-----|-----------------|-----|-----------------|
| 1   | 1               | 24  | 101             | 64  | 2.44            | 01  | 264             |
| 1   | 1               | 31  | 121             | 61  | 241             | 91  | 361             |
| 2   | 5               | 32  | 125             | 62  | 245             | 92  | 365             |
| 3   | 9               | 33  | 129             | 63  | 249             | 93  | 369             |
| 4   | 13              | 34  | 133             | 64  | 253             | 94  | 373             |
| 5   | 17              | 35  | 137             | 65  | 257             | 95  | 377             |
| 6   | 21              | 36  | 141             | 66  | 261             | 96  | 381             |
| 7   | 25              | 37  | 145             | 67  | 265             | 97  | 385             |
| 8   | 29              | 38  | 149             | 68  | 269             | 98  | 389             |
| 9   | 33              | 39  | 153             | 69  | 273             | 99  | 393             |
| 10  | 37              | 40  | 157             | 70  | 277             | 100 | 397             |
| 11  | 41              | 41  | 161             | 71  | 281             | 101 | 401             |
| 12  | 45              | 42  | 165             | 72  | 285             | 102 | 405             |
| 13  | 49              | 43  | 169             | 73  | 289             | 103 | 409             |
| 14  | 53              | 44  | 173             | 74  | 293             | 104 | 413             |
| 15  | 57              | 45  | 177             | 75  | 297             | 105 | 417             |
| 16  | 61              | 46  | 181             | 76  | 301             | 106 | 421             |
| 17  | 65              | 47  | 185             | 77  | 305             | 107 | 425             |
| 18  | 69              | 48  | 189             | 78  | 309             | 108 | 429             |
| 19  | 73              | 49  | 193             | 79  | 313             | 109 | 433             |
| 20  | 77              | 50  | 197             | 80  | 317             | 110 | 437             |
| 21  | 81              | 51  | 201             | 81  | 321             | 111 | 441             |
| 22  | 85              | 52  | 205             | 82  | 325             | 112 | 445             |
| 23  | 89              | 53  | 209             | 83  | 329             | 113 | 449             |
| 24  | 93              | 54  | 213             | 84  | 333             | 114 | 453             |
| 25  | 97              | 55  | 217             | 85  | 337             | 115 | 457             |
| 26  | 101             | 56  | 221             | 86  | 341             | 116 | 461             |
| 27  | 105             | 57  | 225             | 87  | 345             | 117 | 465             |
| 28  | 109             | 58  | 229             | 88  | 349             | 118 | 469             |
| 29  | 113             | 59  | 233             | 89  | 353             | 119 | 473             |
| 30  | 117             | 60  | 237             | 90  | 357             | 120 | 477             |

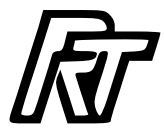

| CV1 | Base<br>Address | CV1 | Base<br>Address | CV1 | Base<br>Address | CV1 | Base<br>Address |
|-----|-----------------|-----|-----------------|-----|-----------------|-----|-----------------|
| 121 | 481             | 151 | 601             | 181 | 721             | 211 | 841             |
| 122 | 485             | 152 | 605             | 182 | 725             | 212 | 845             |
| 123 | 489             | 153 | 609             | 183 | 729             | 213 | 849             |
| 124 | 493             | 154 | 613             | 184 | 733             | 214 | 853             |
| 125 | 497             | 155 | 617             | 185 | 737             | 215 | 857             |
| 126 | 501             | 156 | 621             | 186 | 741             | 216 | 861             |
| 127 | 505             | 157 | 625             | 187 | 745             | 217 | 865             |
| 128 | 509             | 158 | 629             | 188 | 749             | 218 | 869             |
| 129 | 513             | 159 | 633             | 189 | 753             | 219 | 873             |
| 130 | 517             | 160 | 637             | 190 | 757             | 220 | 877             |
| 131 | 521             | 161 | 641             | 191 | 761             | 221 | 881             |
| 132 | 525             | 162 | 645             | 192 | 765             | 222 | 885             |
| 133 | 529             | 163 | 649             | 193 | 769             | 223 | 889             |
| 134 | 533             | 164 | 653             | 194 | 773             | 224 | 893             |
| 135 | 537             | 165 | 657             | 195 | 777             | 225 | 897             |
| 136 | 541             | 166 | 661             | 196 | 781             | 226 | 901             |
| 137 | 545             | 167 | 665             | 197 | 785             | 227 | 905             |
| 138 | 549             | 168 | 669             | 198 | 789             | 228 | 909             |
| 139 | 553             | 169 | 673             | 199 | 793             | 229 | 913             |
| 140 | 557             | 170 | 677             | 200 | 797             | 230 | 917             |
| 141 | 561             | 171 | 681             | 201 | 801             | 231 | 921             |
| 142 | 565             | 172 | 685             | 202 | 805             | 232 | 925             |
| 143 | 569             | 173 | 689             | 203 | 809             | 233 | 929             |
| 144 | 573             | 174 | 693             | 204 | 813             | 234 | 933             |
| 145 | 577             | 175 | 697             | 205 | 817             | 235 | 937             |
| 146 | 581             | 176 | 701             | 206 | 821             | 236 | 941             |
| 147 | 585             | 177 | 705             | 207 | 825             | 237 | 945             |
| 148 | 589             | 178 | 709             | 208 | 829             | 238 | 949             |
| 149 | 593             | 179 | 713             | 209 | 833             | 239 | 953             |
| 150 | 597             | 180 | 717             | 210 | 837             | 240 | 957             |

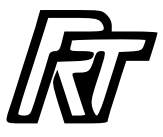

| CV1 | Base<br>Address | CV1 | Base<br>Address | CV1 | Base<br>Address | CV1 | Base<br>Address |
|-----|-----------------|-----|-----------------|-----|-----------------|-----|-----------------|
| 241 | 961             | 246 | 981             | 251 | 1001            |     |                 |
| 242 | 965             | 247 | 985             | 252 | 1005            |     |                 |
| 243 | 969             | 248 | 989             | 253 | 1009            |     |                 |
| 244 | 973             | 249 | 993             | 254 | 1013            |     |                 |
| 245 | 977             | 250 | 997             | 255 | 1017            |     |                 |

For addresses above 1017 set CV9 = 1 and CV1 = 0 to 255 and add 1024 to the base address above.

Eg. for base address 1021 - CV9 = 1 and CV1 = 0, for base address 1024 CV9 = 1 and CV1 = 1

For CV9 = 0, the base address can be calculated by the following:

base address = (CV1 - 1) \* 4 + 1

The CV1 value can be calculated by the following:

CV1 = (base address - 1) / 4 + 1

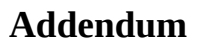

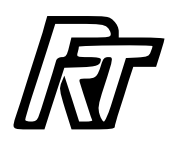

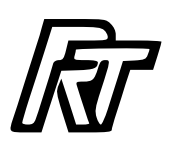

#### **References.**

DIY version PCB on pcbway.com:

https://www.pcbway.com/project/shareproject/ RT DCC Pulse 8 High Power Turnout Decoder with capacitor discharge unit ae884dd9.html

Dual solenoid accessory decoder firmware:

https://github.com/Rosscoetrain/DCC-Turnout-Decoder-Direct